# IOS/CCP: Dynamisches Multipoint-VPN mit Konfigurationsbeispiel für Cisco Configuration Professional

## Inhalt

Einleitung Voraussetzungen Anforderungen Verwendete Komponenten Konventionen Hintergrundinformationen Konfigurieren Netzwerkdiagramm Spoke-Konfiguration mit Cisco CP **CLI-Konfiguration für Spoke** Hub-Konfiguration mit Cisco CP **CLI-Konfiguration für Hub** Bearbeiten der DMVPN-Konfiguration mithilfe von CCP Weitere Informationen Überprüfung Zugehörige Informationen

# **Einleitung**

Dieses Dokument enthält eine Beispielkonfiguration für einen DMVPN-Tunnel (Dynamic Multipoint VPN) zwischen Hub-and-Spoke-Routern mithilfe von Cisco Configuration Professional (Cisco CP). Dynamic Multipoint VPN ist eine Technologie, die verschiedene Konzepte wie GRE, IPSec-Verschlüsselung, NHRP und Routing integriert, um eine fortschrittliche Lösung bereitzustellen, die es Endbenutzern ermöglicht, effektiv über die dynamisch erstellten Spoke-to-Spoke-IPSec-Tunnel zu kommunizieren.

## Voraussetzungen

### **Anforderungen**

Für eine optimale DMVPN-Funktionalität wird empfohlen, die Cisco IOS® Software Release 12.4 Mainline, 12.4T und höher auszuführen.

### Verwendete Komponenten

Die Informationen in diesem Dokument basierend auf folgenden Software- und Hardware-Versionen:

- Cisco IOS Router der Serie 3800 mit Softwareversion 12.4 (22)
- Cisco IOS Router der Serie 1800 mit Softwareversion 12.3 (8)
- Cisco Configuration Professional Version 2.5

Die Informationen in diesem Dokument beziehen sich auf Geräte in einer speziell eingerichteten Testumgebung. Alle Geräte, die in diesem Dokument benutzt wurden, begannen mit einer gelöschten (Nichterfüllungs) Konfiguration. Wenn Ihr Netz Live ist, überprüfen Sie, ob Sie die mögliche Auswirkung jedes möglichen Befehls verstehen.

### **Konventionen**

Weitere Informationen zu Dokumentkonventionen finden Sie in den <u>Cisco Technical Tips</u> <u>Conventions</u> (Technische Tipps zu Konventionen von Cisco).

## Hintergrundinformationen

Dieses Dokument enthält Informationen zum Konfigurieren eines Routers als Spoke-Router und eines anderen Routers als Hub mit Cisco CP. Die erste Spoke-Konfiguration wird angezeigt, später wird jedoch im Dokument die Hub-bezogene Konfiguration detailliert dargestellt, um ein besseres Verständnis zu ermöglichen. Andere Stationen können ebenfalls mit dem gleichen Ansatz für die Verbindung mit dem Hub konfiguriert werden. Im aktuellen Szenario werden folgende Parameter verwendet:

- Öffentliches Hub-Router-Netzwerk 209.165.201.0
- Tunnel Network 192.168.10.0
- Verwendetes Routing-Protokoll OSPF

# Konfigurieren

In diesem Abschnitt erfahren Sie, wie Sie die in diesem Dokument beschriebenen Funktionen konfigurieren können.

**Hinweis:** Verwenden Sie das <u>Command Lookup Tool</u> (nur <u>registrierte</u> Kunden), um weitere Informationen zu den in diesem Abschnitt verwendeten Befehlen zu erhalten.

### **Netzwerkdiagramm**

In diesem Dokument wird die folgende Netzwerkeinrichtung verwendet:

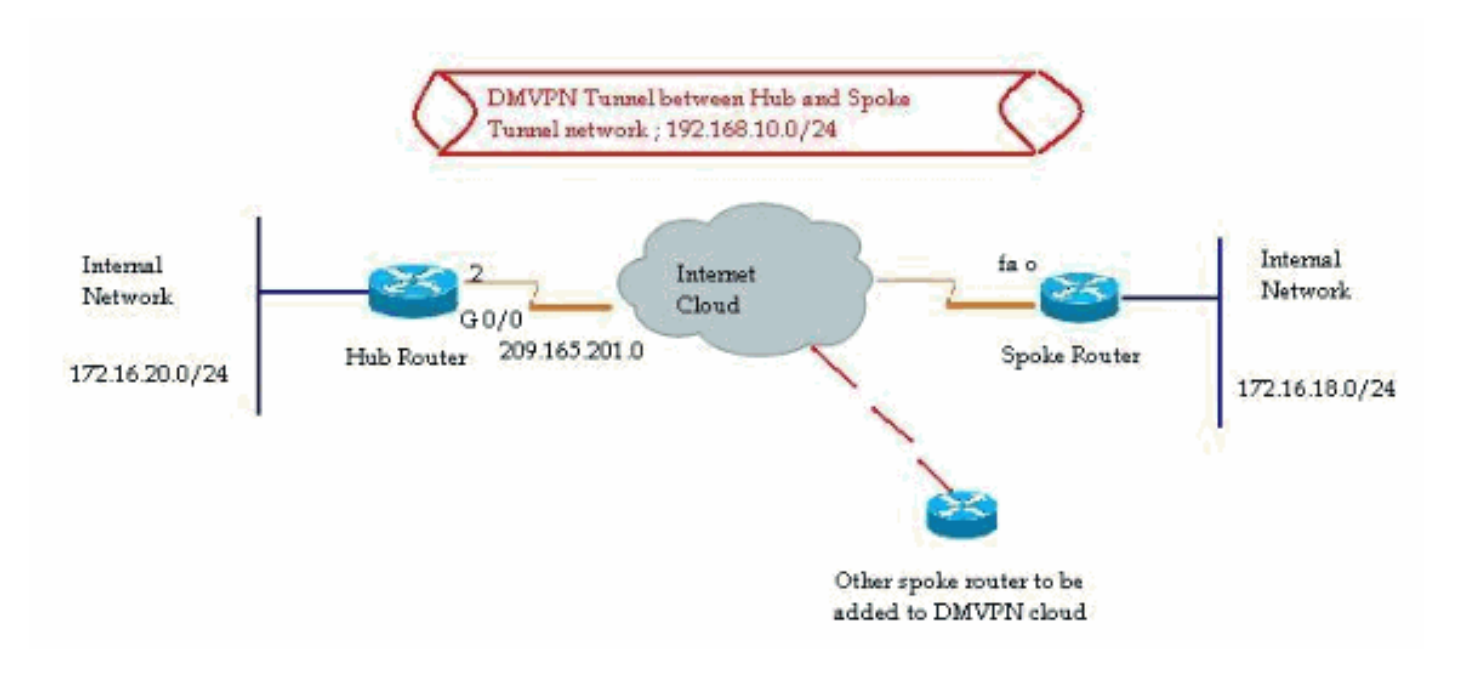

### Spoke-Konfiguration mit Cisco CP

In diesem Abschnitt wird die Konfiguration eines Routers als Spoke mit dem Schritt-für-Schritt-DMVPN-Assistenten im Cisco Configuration Professional beschrieben.

 Um die Cisco CP-Anwendung zu starten und den DMVPN-Assistenten zu starten, gehen Sie zu Konfigurieren > Sicherheit > VPN > Dynamic Multipoint VPN. Wählen Sie dann die Option Create a Spoke in a DMVPN (Spoke in einem DMVPN erstellen) aus und klicken Sie auf Launch the selected task (Ausgewählte Aufgabe starten).

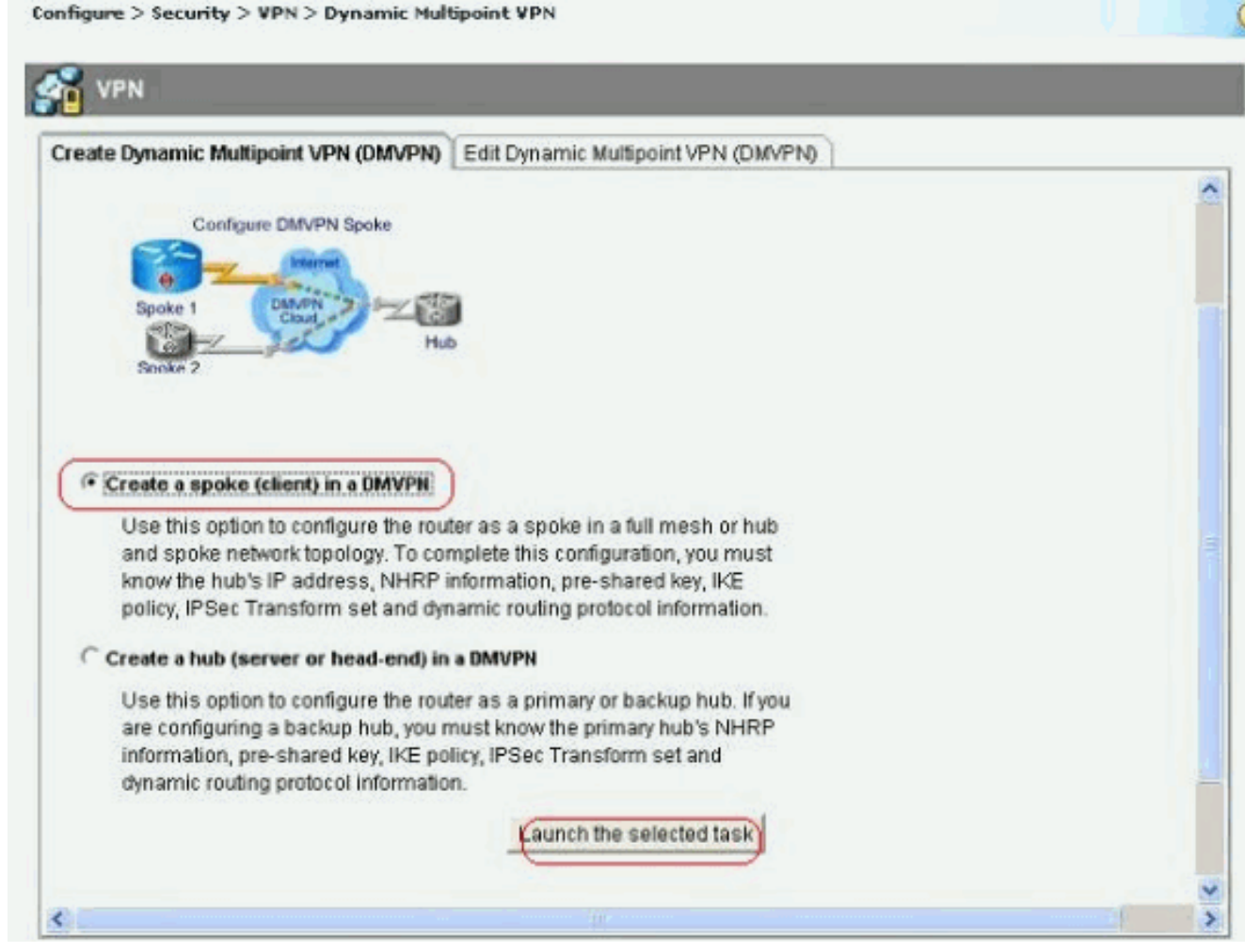

2. Klicken Sie zum Starten auf *Weiter*.

| DMVPN Spoke Wizard |                                                                                                    |
|--------------------|----------------------------------------------------------------------------------------------------|
| VPN Wizard         | Configure a DMVPN spoke                                                                                                    |
|                    | DMVPN allows you to create a scalable network that connects multiple remote routers to a central hub router using the same security features offered by site-to-site VPNs. DMVPN uses IPSec, NHRP, GRE and routing protocols to create secure tunnels between a hub and a spoke.<br>This wizard allows you to configure the router as a DMVPN spoke.<br>The wizard guides you through these tasks:<br>* Specifying the DMVPN network topology.<br>* Providing hub information.<br>* Configuring a GRE tunnel interface.<br>* Configuring a pre-shared key.<br>* Configuring IKE policies.<br>* Configuring an IPSec transform set.<br>* Configuring a dynamic routing protocol.<br>To begin, click Next. |
|                    | Reack Next > Finish Cancel Help                                                                                                    |

3. Wählen Sie die Option *Hub-and-Spoke-Netzwerk* aus, und klicken Sie auf *Weiter*.

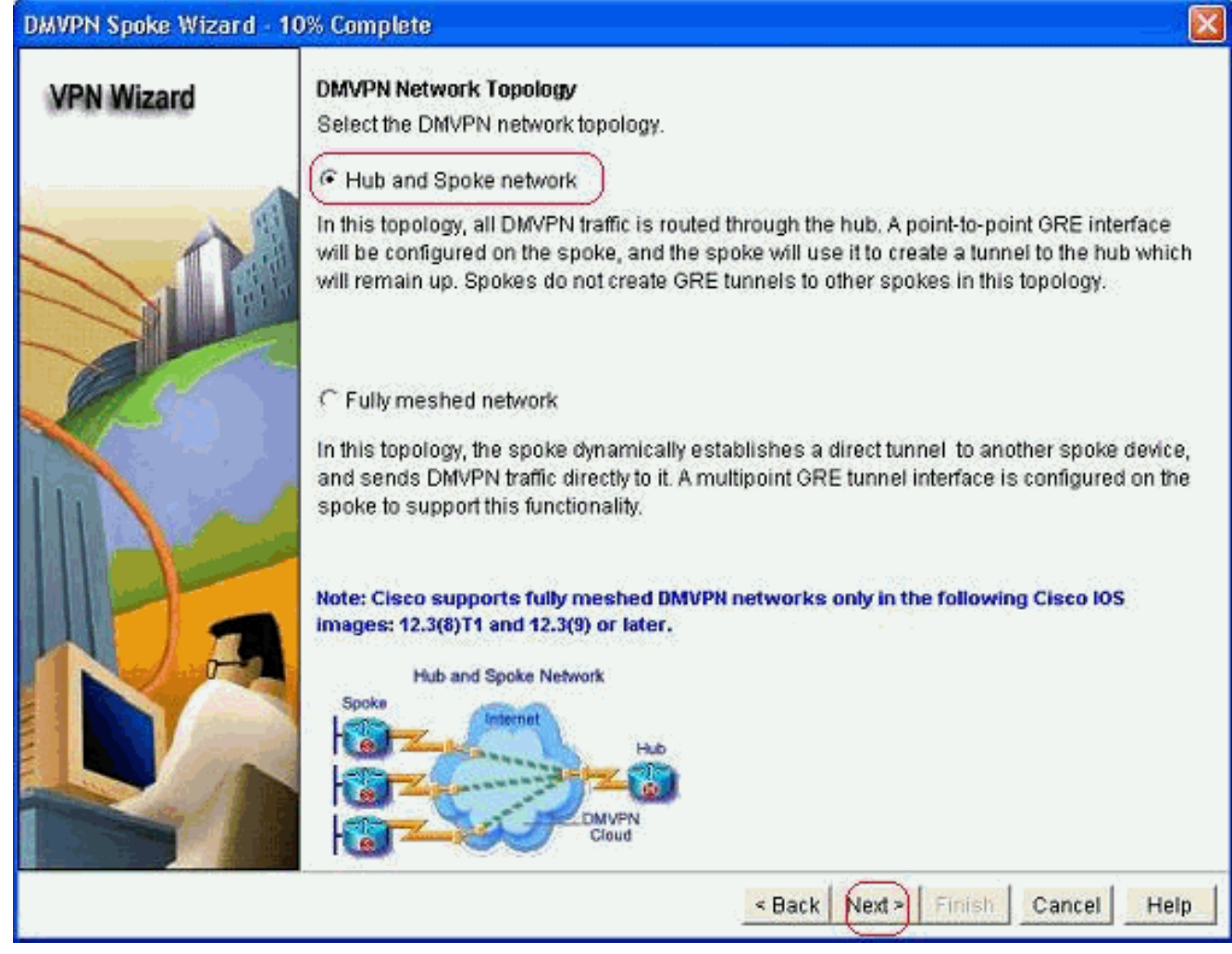

4. Geben Sie die Hub-bezogenen Informationen an, z. B. die öffentliche Schnittstelle des Hub-Routers und die Tunnelschnittstelle des Hub-Routers.

| DMVPN Spoke Wizard (H | ub and Spoke Topology) · 20% Complete                                                                                            |                                                          | X  |
|-----------------------|----------------------------------------------------------------------------------------------------|----------------------------------------------------------|----|
| VPN Wizard            | Specify Hub Information<br>Enter the IP address of the hub and the IP addre<br>Contact your network administrator to get this in | ess of the hub's mGRE tunnel interface.<br>formation.    |    |
|                       | Hub Information<br>IP address of hub's physical interface:<br>IP address of hub's mGRE tunnel interface:                         | 209.165.201.2                                            |    |
|                       | Spoke<br>You are configuring<br>this spoke router<br>Padress of the mG<br>to be entered above                                    | Iblic IP address<br>be entered above<br>Hub<br>RE tunnel |    |
|                       |                                                                                                    | Back Next > Finish Cancel He                             | lp |

5. Geben Sie die Details der Tunnelschnittstelle für das Spoke und die öffentliche Schnittstelle des Spokes an. Klicken Sie anschließend auf *Erweitert*.

| VPN Wizard       | GRE Tunnel Interface Configuration                                                                                                    |                                                                                                    |
|------------------|----------------------------------------------------------------------------------------------------|----------------------------------------------------------------------------------------------------|
| an de mangeliere | Select the interface that connects to the Ir                                                                                                    | nternet: (FastEthernet0 🕑                                                                                                    |
|                  | <ul> <li>Selecting an interface configured for a be always up.</li> <li>GRE Tunnel Interface</li> <li>A GRE tunnel interface will be created for address information for this interface.</li> <li>IP address of the tunnel interface –</li> <li>IP Address:</li> <li>192.168.10.5</li> <li>Subnet Mask:</li> <li>255.255.0</li> </ul> | a dialup connection may cause the connection to<br>or this DMVPN connection. Please enter the<br>Advanced settings<br>Click Advanced to verify that values<br>match peer settings.<br>Advanced                          |
|                  | Interface connected to Internet.<br>This is the Interface from which<br>GRE/mGRE Tunnel originaties                                                                                                    | gical GRE/mGRE Tunnel interface.<br>address of GRE/mGRE tunnel<br>terface on all hube and spoke routers<br>e private IP addresses and must be<br>the same subnet.<br>In more information please click the<br>lp button. |

6. Überprüfen Sie die Tunnelparameter und NHRP-Parameter, und stellen Sie sicher, dass sie

| Some of the following parameter<br>in all devices in this DMVPN. Obt<br>from your network administrator I<br>Cisco CP defaults. | s should be identica<br>ain the correct values<br>before changing the |
|----------------------------------------------------------------------------------------------------|-----------------------------------------------------------------------|
| NHRP<br>NHRP Authentication String:                                                                                             | DMVPN NW                                                              |
| NHRP Network ID:                                                                                                    | 100000                                                                |
| NHRP Hold Time:                                                                                                    | 360                                                                   |
| GRE Tunnel Interface Inform                                                                                                    | nation                                                                |
| Tunnel Key:                                                                                                    | 100000                                                                |
| Bandwidth:                                                                                                    | 1000                                                                  |
| MTU:                                                                                                    | 1400                                                                  |
| Tunnel Throughput Delay:                                                                                                    | 1000                                                                  |

den Hub-Parametern entsprechen.

7. Geben Sie den vorinstallierten Schlüssel an, und klicken Sie auf

|            | Authentiation                                                                                                    |                                                                                                    | _   |
|------------|----------------------------------------------------------------------------------------------------|----------------------------------------------------------------------------------------------------|-----|
| VPN Wizard | Authentication<br>Select the method you of<br>DMVPN network. You of<br>the router must have a<br>on this router must man<br>in <b>Digital Certificates</b><br>in <b>Pre-shared Keys</b><br>pre-shared key:<br>Reenter key: | want to use to authenticate this router to the peer device(s) in the<br>an use digital certificate or a pre-shared key. If digital certificate is u<br>valid certificate configured. If pre-shared key is used, the key config<br>tch the keys configured on all other routers in the DMVPN network. | sed |
|            |                                                                                                    | Reck Next Finish Concel He                                                                                                    |     |

8. Klicken Sie auf *Hinzufügen*, um ein separates IKE-Angebot hinzuzufügen.

#### DMVPN Spoke Wizard (Hub and Spoke Topology) - 50% Complete

| 1.000.01 | 14.0  |              |
|----------|-------|--------------|
| VPN      | Miza  | <b>F</b> (1) |
|          | TILLO |              |

#### **IKE Proposals**

IKE proposals specify the encryption algorithm, authentication algorithm and key exchange method that is used by this router when negotiating a VPN connection with the remote device. For the VPN connection to be established with the remote device, the remote device should be configured with at least one of the policies listed below.

Click the Add... button to add more policies and the Edit... button to edit an existing policy.

|       | Priority | Encryption | Hash  | D-H Group | Authentication | Туре          |
|-------|----------|------------|-------|-----------|----------------|---------------|
|       | 1        | 3DES       | SHA_1 | group2    | PRE_SHARE      | Cisco CP Defa |
|       |          |            |       |           |                |               |
|       |          |            |       |           |                |               |
| N and |          |            |       |           |                |               |
|       |          |            |       |           |                |               |
|       |          |            |       |           |                |               |
|       |          |            |       |           |                |               |
|       |          |            |       |           |                |               |
|       |          |            | Ĩ.    |           |                |               |
|       | Add      | Edit.      |       |           |                |               |
|       | Add      | Edit.      |       |           |                |               |
|       | Add      | Edit       |       |           |                |               |
|       | Add      | Edit       |       |           |                |               |

9. Geben Sie die Verschlüsselungs-, Authentifizierungs- und Hash-Parameter an. Klicken Sie

| Configure IKE Policy |                 |
|----------------------|-----------------|
| Priority:            | Authentication: |
| 2                    | PRE_SHARE       |
| Encryption:          | D-H Group:      |
| AES_192              | group1 🔛        |
| Hash:                | Lifetime:       |
| SHA_1                | 24 0 0 HH:MM:SS |
|                      |                 |
| OK                   | Cancel Help     |

10. Die neu erstellte IKE-Richtlinie ist hier zu sehen. Klicken Sie auf *Weiter*.

| IKE F<br>IKE p<br>meth<br>devic<br>devic<br>Click | Proposals<br>roposals :<br>od that is :<br>e. For the '<br>e should t<br>< the Add | specify the en<br>used by this n<br>VPN connecti<br>be configured<br>button to ado                                 | cryption algo<br>outer when n<br>on to be esta<br>with at least<br>f more polici                                                                                                    | rithm, authenticat<br>egotiating a VPN<br>blished with the r<br>one of the policie<br>es and the Edit I                                                                                                    | ion algorithm and<br>connection with t<br>emote device, the<br>s listed below.<br>outton to edit an e                                                                                                    | d key exchange<br>he remote<br>e remote<br>existing policy.                                                                                                    |
|---------------------------------------------------|------------------------------------------------------------------------------------|----------------------------------------------------------------------------------------------------|----------------------------------------------------------------------------------------------------|----------------------------------------------------------------------------------------------------|----------------------------------------------------------------------------------------------------|----------------------------------------------------------------------------------------------------|
|                                                   | Priority                                                                           | Encryption                                                                                                    | Hash                                                                                                    | D-H Group                                                                                                    | Authentication                                                                                                    | Type                                                                                                    |
|                                                   | 1                                                                                  | 3DES                                                                                                    | SHA 1                                                                                                    | group2                                                                                                    | PRE SHARE                                                                                                    | Cisco CP Def                                                                                                    |
|                                                   |                                                                                    |                                                                                                    |                                                                                                    |                                                                                                    |                                                                                                    |                                                                                                    |
|                                                   | Add                                                                                | Edit                                                                                                    |                                                                                                    |                                                                                                    |                                                                                                    |                                                                                                    |
|                                                   | IKE F<br>IKE p<br>meth<br>devic<br>Clici                                           | IKE Proposals<br>method that is o<br>device. For the o<br>device should b<br>Click the Add<br>Priority<br>2<br>Add | IKE Proposals<br>IKE proposals specify the en-<br>method that is used by this in<br>device. For the VPN connecti-<br>device should be configured<br>Click the Add button to add<br>Priority Encryption<br>Priority Encryption<br>2 AES_192 | IKE Proposals<br>IKE proposals specify the encryption algo<br>method that is used by this router when n<br>device. For the VPN connection to be esta<br>device should be configured with at least<br>Click the Add button to add more policie<br>Priority Encryption Hash<br>Priority Encryption Hash<br>2 AES_192 SHA_1<br>2 AES_192 SHA_1 | IKE Proposals<br>IKE proposals specify the encryption algorithm, authenticat<br>method that is used by this router when negotiating a VPN<br>device. For the VPN connection to be established with the r<br>device should be configured with at least one of the policies<br>Click the Add button to add more policies and the Edit I<br>Priority Encryption Hash D-H Group<br>Priority Encryption Hash I - H Group<br>2 AES_192 SHA_1 group2<br>2 AES_192 SHA_1 group1 | IKE Proposals<br>IKE proposals specify the encryption algorithm, authentication algorithm and<br>method that is used by this router when negotiating a VPN connection with t<br>device. For the VPN connection to be established with the remote device, the<br>device should be configured with at least one of the policies listed below.<br>Click the Add button to add more policies and the Edit button to edit an e<br>Priority Encryption Hash D-H Group Authentication<br>Priority Encryption Hash ID-H Group Authentication<br>2 AES_192 SHA_1 group1 PRE_SHARE<br>2 AES_192 SHA_1 group1 PRE_SHARE<br>Add. Edit. |

11. Klicken Sie auf *Weiter*, um mit dem standardmäßigen Umwandlungssatz fortzufahren.

| VOLUM      | Transform Fat                                                                                                    |                                                                                        |                                                                                 |                                                                                                 |
|------------|----------------------------------------------------------------------------------------------------|----------------------------------------------------------------------------------------|---------------------------------------------------------------------------------|-------------------------------------------------------------------------------------------------|
| VPN Wizard | Transform Set<br>I transform set specifies the<br>Jata in the VPN tunnel. Since<br>communicate, the remote de<br>one selected below.<br>Click the Add button to add<br>ransform set.<br>Select Transform Set: | encryption and auti<br>the two devices mo<br>vice must be config<br>a new transform se | hentication algorit<br>ust use the same<br>ured with the sam<br>and the Edit bu | hms used to protect th<br>algorithms to<br>ie transform set as the<br>itton to edit the specifi |
|            | Cisco CP Default Tran                                                                                                    | nsform Set 🛛 💌                                                                         |                                                                                 |                                                                                                 |
|            | Details of the specified tra                                                                                                    | ansform set                                                                            |                                                                                 |                                                                                                 |
|            | Name                                                                                                    | ESP Encryption                                                                         | ESP Integrity                                                                   | AH Integrity                                                                                    |
|            | ESP-3DES-SHA                                                                                                    | ESP_3DES                                                                               | ESP_SHA_HMAC                                                                    |                                                                                                 |
|            | <                                                                                                    |                                                                                        |                                                                                 |                                                                                                 |
|            | 1 ( ) ( ) ( ) ( ) ( ) ( ) ( ) ( ) ( ) (                                                                                                    | 14                                                                                     |                                                                                 |                                                                                                 |

12. Wählen Sie das gewünschte Routing-Protokoll aus. Hier wird *OSPF* ausgewählt.

| DMVPN Spoke Wizard (Hu | b and Spoke Topology) - 70% Complete                                                                                                    | × |
|------------------------|----------------------------------------------------------------------------------------------------|---|
| VPN Wizard             | Select Routing Protocol<br>Routing protocols are used to advertise private networks behind this router to other routers<br>in the DMVPN. Select the dynamic routing protocol you want to use.<br>Note: You can only create as many OSPF processes as the number of interfaces that are<br>configured with an IP address and have the status administratively up.<br>C EIGRP<br>COSPF |   |
|                        | Back Next > Finish Cancel Help                                                                                                    |   |

13. Geben Sie die OSPF-Prozess-ID und die Area-ID an. Klicken Sie auf *Hinzufügen*, um die Netzwerke hinzuzufügen, die von OSPF angekündigt werden sollen.

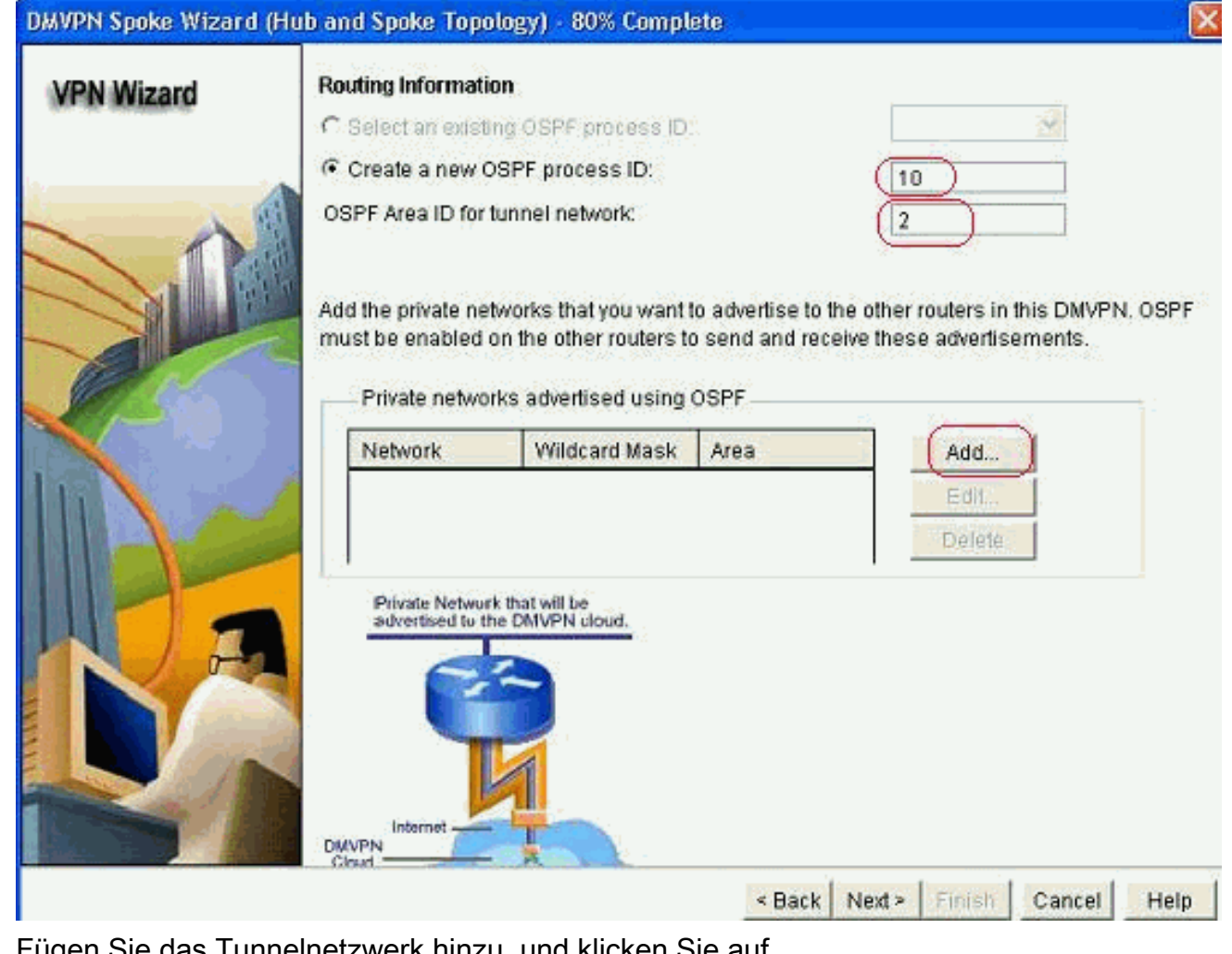

14. Fügen Sie das Tunnelnetzwerk hinzu, und klicken Sie auf

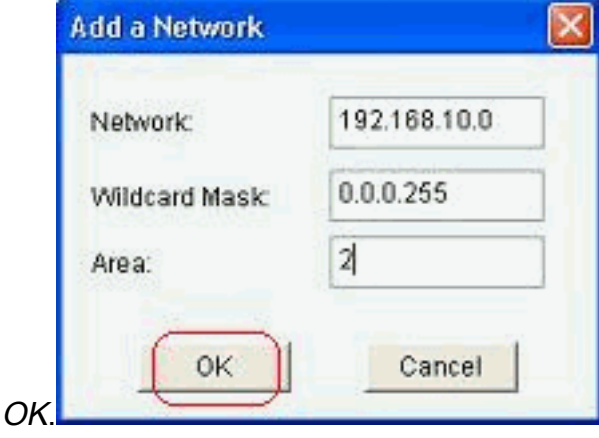

15. Fügen Sie das private Netzwerk hinter dem Spoke-Router hinzu. Klicken Sie anschließend auf

Weiter.

| zard Routing Information               | 6                                                             |                                           |                                                      |  |
|----------------------------------------|---------------------------------------------------------------|-------------------------------------------|------------------------------------------------------|--|
| C Select an existing                   | <ul> <li>Select an existing OSPF process ID.</li> </ul>       |                                           |                                                      |  |
| Create a new OS                        | Create a new OSPF process ID:                                 |                                           |                                                      |  |
| OSPF Area ID for tur                   | nnel network:                                                 |                                           | 2                                                    |  |
| Add the private networks               | orks that you want<br>the other routers t<br>advertised using | to advertise to<br>o send and red<br>OSPF | the other routers in this<br>ceive these advertiseme |  |
| Network                                | Wildcard Mask                                                 | Area                                      | Add                                                  |  |
| 192.168.10.0                           | 0.0.0.255                                                     | 2                                         | Edit                                                 |  |
| 172.16.18.0                            | 0.0.0.255                                                     | 2                                         | Delete                                               |  |
| Private Network t<br>advertised to the | hat will be<br>DMIVPN cloud.                                  |                                           |                                                      |  |
|                                        |                                                               |                                           |                                                      |  |

16. Klicken Sie auf *Fertig stellen*, um die Assistentenkonfiguration abzuschließen.

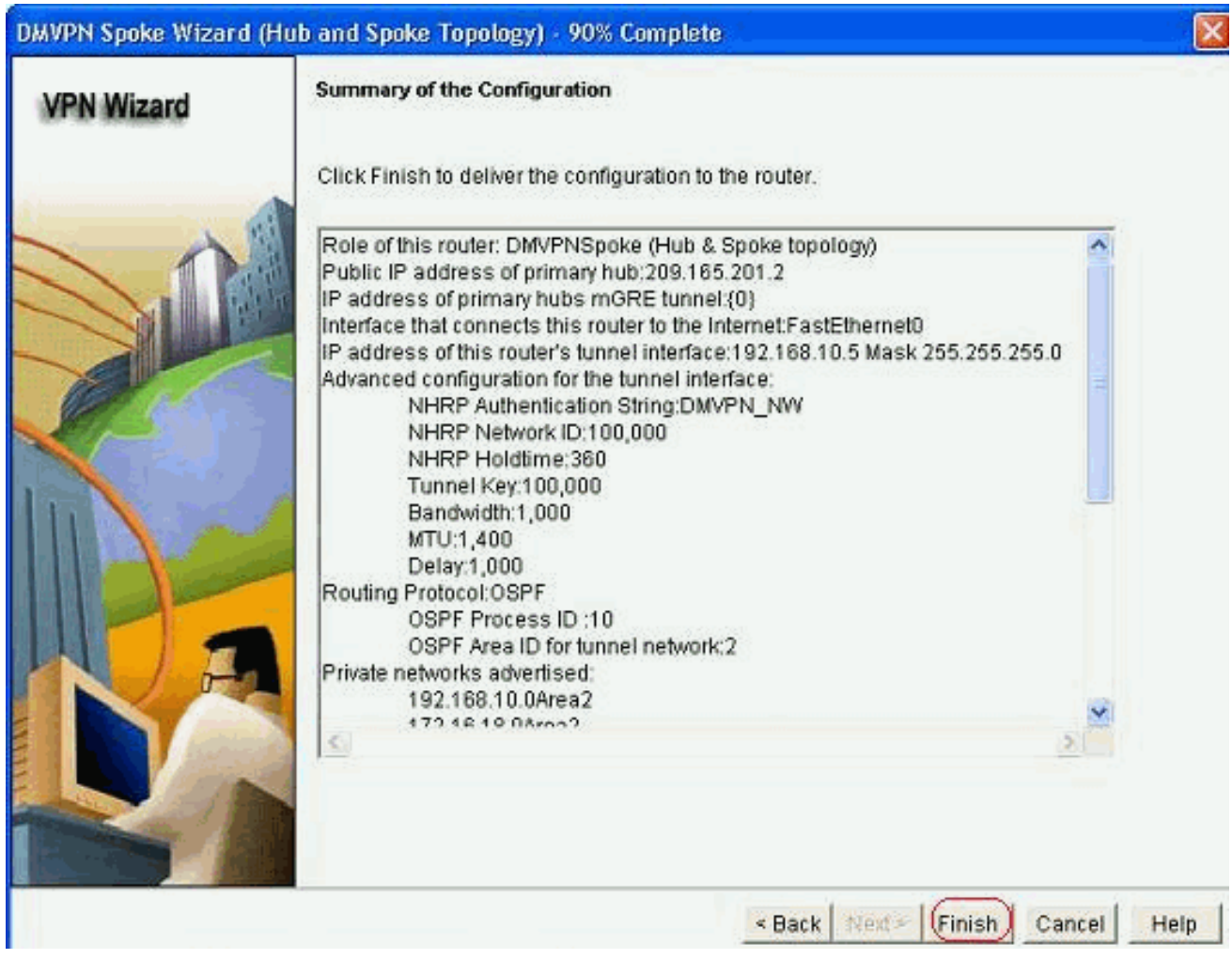

17. Klicken Sie auf *Deliver*, um die Befehle auszuführen. Aktivieren Sie das Kontrollkästchen *Aktuelle Konfiguration in der Startkonfiguration des Geräts speichern,* wenn Sie die Konfiguration speichern möchten.

| Derver della commanda lo tric device                                                                                                    | es running config.   |                        |                      |            |
|----------------------------------------------------------------------------------------------------|----------------------|------------------------|----------------------|------------|
| Preview commands that will be delive                                                                                                    | ered to the device's | running configuration. |                      |            |
| crypto ipsec transform-set ESP-3DE                                                                                                    | S-SHA esp-sha-hma    | ic esp-3des            |                      | ^          |
| node transport                                                                                                    |                      |                        |                      |            |
| crypto ipsec profile CiscoCP_Profile1                                                                                                    | ř.                   |                        |                      | 1.1        |
| set transform-set ESP-3DES-SHA                                                                                                    | 53.                  |                        |                      |            |
| exit                                                                                                    |                      |                        |                      |            |
| interface Tunnel0                                                                                                    |                      |                        |                      |            |
| exe<br>defective to the second second s |                      |                        |                      |            |
| interface Tunnel0                                                                                                    |                      |                        |                      | 1          |
| handwidth 1000                                                                                                    |                      |                        |                      | Y          |
| <                                                                                                    |                      |                        |                      | 2.         |
| The differences between the ru<br>the device is turned off.                                                                                                    | nning configurati    | on and the startup c   | onfiguration are los | t whenever |
| Save running config to device                                                                                                    | 's startup config.   |                        |                      |            |
| ouver failing coning. to defice                                                                                                    |                      |                        |                      |            |
| Save running config to device                                                                                                    | 's startup config.   |                        |                      |            |

## **CLI-Konfiguration für Spoke**

Die entsprechende CLI-Konfiguration wird hier angezeigt:

| Spoke-Router                                         |
|------------------------------------------------------|
|                                                      |
| crypto ipsec transform-set ESP-3DES-SHA esp-sha-hmac |
| esp-3des                                             |
| mode transport                                       |
| exit                                                 |
| crypto ipsec profile CiscoCP_Profile1                |
| set transform-set ESP-3DES-SHA                       |
| exit                                                 |
| interface Tunnel0                                    |
| exit                                                 |
| default interface Tunnel0                            |
| interface TunnelO                                    |
| bandwidth 1000                                       |
| delay 1000                                           |
| ip nhrp holdtime 360                                 |
| ip nhrp network-id 100000                            |
| ip nhrp authentication DMVPN_NW                      |
| ip ospi network point-to-multipoint                  |
| ip mtu 1400                                          |
| no shutdown                                          |
| 1p address 192.168.10.5 255.255.255.0                |
| ip top adjust-mss 1360                               |
| 1p nnrp nns 192.168.10.2                             |
| ip mirp map 192.168.10.2 209.165.201.2               |
| tunnel doctination 200 165 201 2                     |
| tunnel protoction incode profile CiccoCD Profile1    |
| tunnel kov 100000                                    |
| CULLET VEN TOODOO                                    |

```
exit
router ospf 10
network 192.168.10.0 0.0.0.255 area 2
network 172.16.18.0 0.0.0.255 area 2
exit
crypto isakmp key ******* address 209.165.201.2
crypto isakmp policy 2
authentication pre-share
encr aes 192
hash sha
group 1
lifetime 86400
exit
crypto isakmp policy 1
authentication pre-share
encr 3des
hash sha
group 2
lifetime 86400
exit
```

### Hub-Konfiguration mit Cisco CP

In diesem Abschnitt wird ein schrittweiser Ansatz zur Konfiguration des Hub-Routers für das DMVPN beschrieben.

1. Gehen Sie zu *Configure > Security > VPN > Dynamic Multipoint VPN*, und wählen Sie die Option *Create a Hub in a DMVPN* aus. Klicken Sie auf *Ausgewählte Aufgabe starten*.

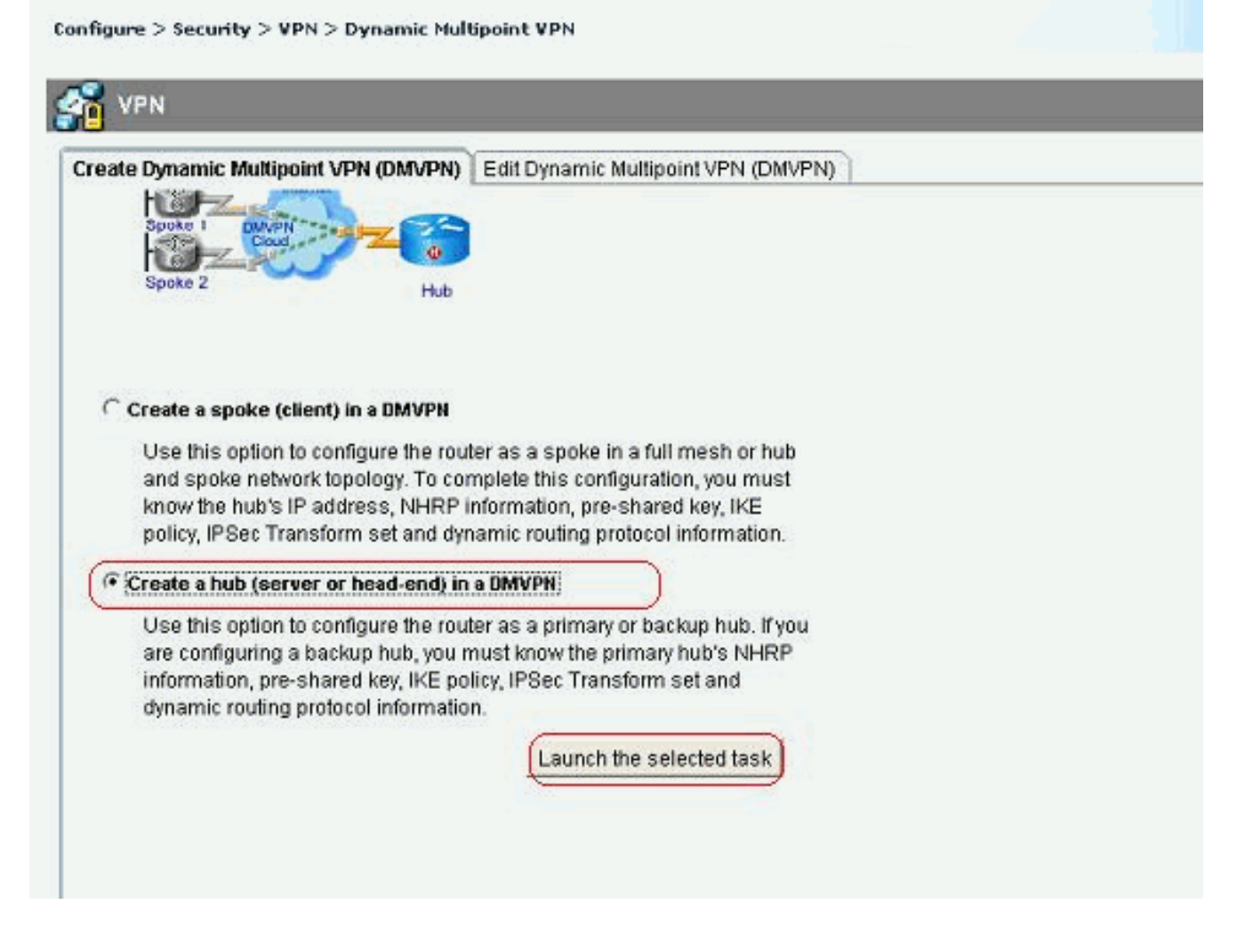

### 2. Klicken Sie auf

### Weiter.

| DMVPN Hub Wizard |                                                                                                    |
|------------------|----------------------------------------------------------------------------------------------------|
| VPN Wizard       | Configure a DMVPN hub                                                                                                    |
|                  | DMVPN allows you to create a scalable network that connects multiple remote routers to a central hub router using the same security features offered by site-to-site VPNs. DMVPN uses IPSec, NHRP, GRE and routing protocols to create secure tunnels between a hub and a spoke.<br>This wizard allows you to configure the router as a DMVPN hub.<br>The wizard guides you through these tasks:<br>* Specifying the DMVPN network topology.<br>* Specifying the DMVPN network topology.<br>* Configuring a multipoint GRE tunnel.<br>* Configuring a pre-shared key.<br>* Configuring an IPSec transform set.<br>* Configuring an IPSec transform set.<br>* Configuring a dynamic routing protocol.<br>To begin, click Next. |
|                  | < Back Next > Finish Cancel Help                                                                                                    |

3. Wählen Sie die Option *Hub-and-Spoke-Netzwerk* aus, und klicken Sie auf *Weiter*.

| DMVPN Hub Wizard - | 10% Complete                                                                                                    | ×              |
|--------------------|----------------------------------------------------------------------------------------------------|----------------|
| VPN Wizard         | DMVPN Network Topology<br>Select the DMVPN network topology.                                                                                                    |                |
| Lat                | (F Hub and Spoke network                                                                                                    |                |
|                    | In this topology, all DMVPN traffic is routed through the hub. A point-to-point GRE interfa<br>will be configured on the spoke, and the spoke will use it to create a tunnel to the hub v<br>will remain up. Spokes do not create GRE tunnels to other spokes in this topology. | ice<br>vhich   |
|                    | C Fully meshed network                                                                                                    |                |
|                    | In this topology, the spoke dynamically establishes a direct tunnel to another spoke de<br>and sends DMVPN traffic directly to it. A multipoint GRE tunnel interface is configured o<br>spoke to support this functionality.                                                    | wice,<br>n the |
| H) a               | Note: Cisco supports fully meshed DMVPN networks only in the following Cisco IOS<br>images: 12.3(8)T1 and 12.3(9) or later.<br>Hub and Spoke Network                                                                                                    |                |
|                    | Spoke<br>Hub<br>Hub<br>Hub<br>Hub<br>Hub<br>Hub<br>Hub<br>Hub<br>Hub<br>Hub                                                                                                    |                |
|                    | < Back Next > Finish Cancel                                                                                                    | Help           |

4. Wählen Sie *Primary Hub (Primärer Hub)*. Klicken Sie anschließend auf *Weiter*.

| DMVPN Hub Wizard (H | ub and Spoke Topology) - 15% Complete                                                                                                    |             |
|---------------------|----------------------------------------------------------------------------------------------------|-------------|
| VPN Wizard          | Type of Hub<br>In a DMVPN network there will be a hub router and multiple spoke routers connecting<br>hub. You can also configure multiple routers as hubs. The additional routers will act a<br>backups. Select the type of hub you want to configure this router as. | to the<br>s |
|                     | Primary hub                                                                                                    |             |
|                     | C Backup Hub(Cisco CP does not support backup hub configuration on this router)                                                                                                    |             |
|                     |                                                                                                    |             |
|                     | < Back Next > Finish Cancel                                                                                                    | Help        |

5. Geben Sie die Tunnel-Schnittstellenparameter an, und klicken Sie auf *Erweitert*.

| VPN Wizard              | Multipoint GRE Tunnel Interface Configuration                                                                                                    |                                                                        |                                                                                                    |                                                                                                    |           |  |  |  |
|-------------------------|----------------------------------------------------------------------------------------------------|------------------------------------------------------------------------|----------------------------------------------------------------------------------------------------|----------------------------------------------------------------------------------------------------|-----------|--|--|--|
| re- nec nezeranijekovan | Select the interface that cor                                                                                                    | Select the interface that connects to the Internet: GigabitEthernet0/0 |                                                                                                    |                                                                                                    |           |  |  |  |
|                         | A GRE tunnel interface with the second second secon | onfigured for a (<br>) Tunnel Interfa<br>Il be created for             | lialup coni<br>ce<br>this DMVF                                                                          | nection may cause the conne<br>PN connection. Please enter                                                               | action    |  |  |  |
|                         | address information for the tun                                                                                                    | address information for this interface.                                |                                                                                                    |                                                                                                    |           |  |  |  |
|                         | IP Address:                                                                                                    |                                                                        | Click Ac                                                                                                | Click Educerand to unit disturburs                                                                                       |           |  |  |  |
|                         | 192.168.10.2                                                                                                    |                                                                        | match peer settings.                                                                                    |                                                                                                    |           |  |  |  |
|                         | Subnet Mask:                                                                                                    | Subnet Mask:                                                           |                                                                                                    |                                                                                                    | Advanced. |  |  |  |
|                         | 255.255.255.0                                                                                                    | 24                                                                     |                                                                                                    |                                                                                                    |           |  |  |  |
|                         | Interface connected to Internet.<br>This is the interface from which<br>GRE/mGRE Tunnel originaties-                                                                                                    | Log<br>IP a<br>inter<br>are<br>in th<br>For<br>help                    | cal GRE/mG<br>ddress of GR<br>face on all h<br>private IP ad<br>e same subr<br>more informat<br>button. | RE Turnel interface.<br>RE/mGRE tunnel<br>ubs and spoke routers<br>dresses and must be<br>net.<br>ation please click the |           |  |  |  |

6. Geben Sie die Tunnel-Parameter und NHRP-Parameter an. Klicken Sie anschließend auf

| in all devices in this DMVPN. Obt<br>from your network administrator to<br>Cisco CP defaults. | ain the correct va<br>pefore changing |
|-----------------------------------------------------------------------------------------------|---------------------------------------|
| NHRP Authentication String:                                                                   | DMVPN_NW                              |
| NHRP Network ID:                                                                              | 100000                                |
| NHRP Hold Time:                                                                               | 360                                   |
| GRE Tunnel Interface Inform                                                                   | 100000                                |
| Bandwidth:                                                                                    | 1000                                  |
| MTU:                                                                                          | 1400                                  |
| Tuppel Throughput Dolor                                                                       | 1000                                  |

7. Geben Sie die Option basierend auf Ihrer Netzwerkeinrichtung

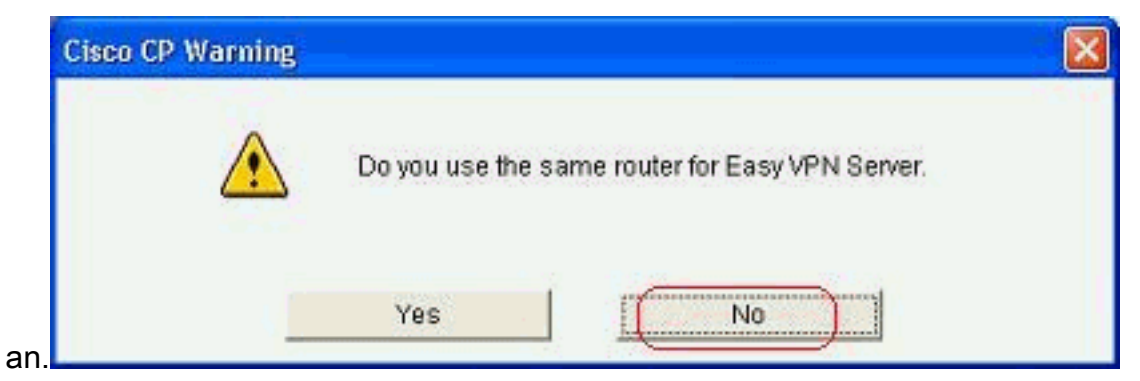

8. Wählen Sie *Pre-shared Keys (Vorinstallierte Schlüssel)* aus, und geben Sie die vorinstallierten Schlüssel an. Klicken Sie anschließend auf

| d Spoke Topology) -<br>uthentication<br>elect the method you w                                                                                             | 40% Complete                                                                                                    |                                                                                                    |                                                                                                    | ×                                                                                                    |
|----------------------------------------------------------------------------------------------------|----------------------------------------------------------------------------------------------------|----------------------------------------------------------------------------------------------------|----------------------------------------------------------------------------------------------------|----------------------------------------------------------------------------------------------------|
| uthentication<br>elect the method you w                                                                                                    |                                                                                                    |                                                                                                    |                                                                                                    |                                                                                                    |
| MVPN network. You ca<br>le router must have a v<br>n this router must mate<br>© Digital Certificates<br>Pre-shared Keys<br>pre-shared key:<br>Reenter key: | vant to use to authe<br>in use digital certific<br>ralid certificate confi<br>ch the keys configue<br>                                                                     | nticate this router to ti<br>cate or a pre-shared k<br>gured. If pre-shared k<br>red on all other router                                                                                                    | he peer device(s) in the<br>ey. If digital certificate is u<br>ey is used, the key config<br>s in the DMVPN network.                                                                                                    | ised,<br>ured                                                                                                    |
|                                                                                                    |                                                                                                    | < Back (Next >)                                                                                                    | Finish Cancel He                                                                                                    | eto 1                                                                                                    |
|                                                                                                    | <ul> <li>router must have a v<br/>n this router must mate</li> <li>Digital Certificates</li> <li>Pre-shared Keys</li> <li>pre-shared key:</li> <li>Reenter key:</li> </ul> | re router must have a valid certificate configure in this router must match the keys configure in this router must match the keys configure in this router must match the keys configure in this router must match the keys configure in this router must match the keys configure in this router must match the keys configure in this router must match the keys configure in this router must match the keys configure in this router must match the keys configure in this router must match the keys configure in the keys configure in this router must match the keys configure in this router must match the keys configure in this router must match the keys configure in this router in the keys configure in the keys configure in th | refrection for car able angle configured of the shared is     n this router must have a valid certificate configured on all other router     Oigital Certificates     pre-shared Keys     pre-shared key:     Reenter key: | Pre-shared Keys     pre-shared key:     This router was a valid certificate configured on all other routers in the DMVPN network     Pre-shared Keys     pre-shared Keys     Reenter key:     This router key:     Cancel He |

9. Klicken Sie auf *Hinzufügen*, um ein separates IKE-Angebot hinzuzufügen.

#### DMVPN Hub Wizard (Hub and Spoke Topology) - 50% Complete

| A COM | 144   |  |
|-------|-------|--|
|       | MUTOR |  |
|       |       |  |
|       |       |  |

#### **IKE Proposals**

IKE proposals specify the encryption algorithm, authentication algorithm and key exchange method that is used by this router when negotiating a VPN connection with the remote device. For the VPN connection to be established with the remote device, the remote device should be configured with at least one of the policies listed below.

Click the Add... button to add more policies and the Edit... button to edit an existing policy.

| 1 | Priority | Encryption | Hash  | D-H Group | Authentication | Туре          |
|---|----------|------------|-------|-----------|----------------|---------------|
|   | 1        | 3DES       | SHA_1 | group2    | PRE_SHARE      | Cisco CP Defa |
|   |          |            |       |           |                |               |
|   |          |            |       |           |                |               |
|   |          |            |       |           |                |               |
|   |          |            |       |           |                |               |
| - |          |            | t     |           |                |               |
| 1 | \dd      | Edit       |       |           |                |               |
| 0 |          |            |       |           |                |               |
|   |          |            |       |           |                |               |
|   |          |            |       | 1         | i i i          |               |

10. Geben Sie die Verschlüsselungs-, Authentifizierungs- und Hash-Parameter an. Klicken Sie

| Configure IKE Policy |                 |  |  |  |
|----------------------|-----------------|--|--|--|
| Priority:            | Authentication: |  |  |  |
| 2                    | PRE_SHARE       |  |  |  |
| Encryption:          | D-H Group:      |  |  |  |
| AES_192 🗸 🗸          | group1 😪        |  |  |  |
| Hash:                | Lifetime:       |  |  |  |
| SHA_1                | 24 0 0 HH:MM:SS |  |  |  |
|                      |                 |  |  |  |
| OK                   | Cancel Help     |  |  |  |

11. Die neu erstellte IKE-Richtlinie ist hier zu sehen. Klicken Sie auf *Weiter*.

X

| · · · · · · · · · · · · · · · · · · · |                                                            |                                                                                                    |                 |                    |                  |                        |                               |  |  |
|---------------------------------------|------------------------------------------------------------|----------------------------------------------------------------------------------------------------|-----------------|--------------------|------------------|------------------------|-------------------------------|--|--|
| VPN Wizard                            | IKE Prop<br>IKE prop<br>method t<br>device. F<br>device st | IKE Proposals<br>IKE proposals specify the encryption algorithm, authentication algorithm and key exchange<br>method that is used by this router when negotiating a VPN connection with the remote<br>device. For the VPN connection to be established with the remote device, the remote<br>device should be configured with at least one of the policies listed below. |                 |                    |                  |                        |                               |  |  |
|                                       | Click the                                                  | e Add.<br>Priority                                                                                                    | Encryption      | d more polici Hash | D-H Group        | Authentication         | existing policy.<br>Type      |  |  |
|                                       | 2                                                          |                                                                                                    | 3DES<br>AES_192 | SHA_1<br>SHA_1     | group2<br>group1 | PRE_SHARE<br>PRE_SHARE | Cisco CP Defa<br>User Defined |  |  |
| KA                                    | Adu                                                        | d                                                                                                    | Edit.           |                    |                  |                        |                               |  |  |
|                                       | 1.                                                         |                                                                                                    |                 |                    | < Back Ne        | a) Finish   a          | Cancel Hel                    |  |  |

12. Klicken Sie auf *Weiter*, um mit dem standardmäßigen Umwandlungssatz fortzufahren.

| VDN Wizard | Transform Set                                                                                                    |                                                                                                    |                                                                                    |                                                                                                   |
|------------|----------------------------------------------------------------------------------------------------|----------------------------------------------------------------------------------------------------|------------------------------------------------------------------------------------|---------------------------------------------------------------------------------------------------|
|            | A transform set specifies<br>data in the VPN tunnel. S<br>communicate, the remotione selected below.<br>Click the Add button to<br>transform set.<br>Select Transform Set: | s the encryption and aut<br>Since the two devices m<br>le device must be config<br>add a new transform se | hentication algorit<br>ust use the same<br>ured with the sam<br>it and the Edit bu | hms used to protect the<br>algorithms to<br>le transform set as the<br>itton to edit the specifie |
| Call       | Cisco CP Default                                                                                                    | Transform Set                                                                                             |                                                                                    |                                                                                                   |
|            | Details of the specific                                                                                                    | ed transform set                                                                                          |                                                                                    |                                                                                                   |
|            | Name                                                                                                    | ESP Encryption                                                                                            | ESP Integrity                                                                      | AH Integrity                                                                                      |
|            | ESP-3DES-SH                                                                                                    | A ESP_3DES                                                                                                | ESP_SHA_HMAC                                                                       |                                                                                                   |
| KE         |                                                                                                    |                                                                                                    |                                                                                    | 2                                                                                                 |
|            | Add E                                                                                                    | dit                                                                                                    |                                                                                    |                                                                                                   |

13. Wählen Sie das gewünschte Routing-Protokoll aus. Hier wird *OSPF* ausgewählt.

| DMVPN Hub Wizard (Hub | and Spoke Topology) - 70% Complete                                                                                                    |
|-----------------------|----------------------------------------------------------------------------------------------------|
| VPN Wizard            | Select Routing Protocol<br>Routing protocols are used to advertise private networks behind this router to other routers<br>in the DMVPN. Select the dynamic routing protocol you want to use.<br>Note: You can only create as many OSPF processes as the number of interfaces that are<br>configured with an IP address and have the status administratively up.<br>C EIGRP<br>COSPF |
|                       | <ul> <li>Back Next &gt; Finish Cancel Help</li> </ul>                                                                                                    |

14. Geben Sie die OSPF-Prozess-ID und die Area-ID an. Klicken Sie auf *Hinzufügen*, um die Netzwerke hinzuzufügen, die von OSPF angekündigt werden sollen.

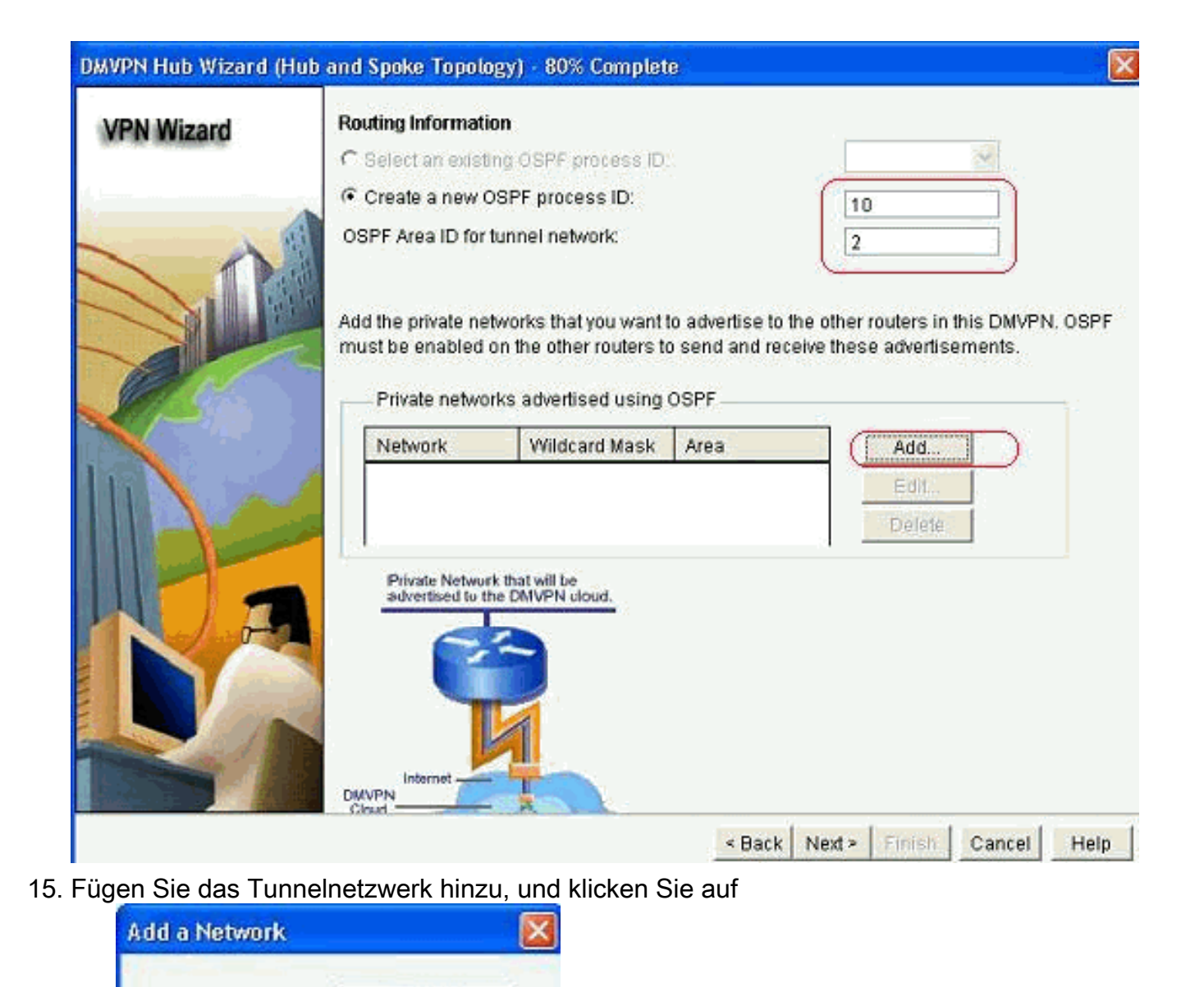

16. Fügen Sie das private Netzwerk hinter dem Hub-Router hinzu, und klicken Sie auf

192.168.10.0

Cancel

0.0.0.255

2

Network:

Area:

OK.

Wildcard Mask:

OK

| VPN Wizard | Routing Information                                                                                        | n                                                                                                    |                                                            |                                                                   |
|------------|----------------------------------------------------------------------------------------------------|----------------------------------------------------------------------------------------------------|------------------------------------------------------------|-------------------------------------------------------------------|
|            | C Select an existen                                                                                        | g OSPF process ID                                                                                              |                                                            | 37                                                                |
|            | (* Create a new OSPF process ID:                                                                           |                                                                                                    | 10                                                         |                                                                   |
|            | OSPF Area ID for tu                                                                                        | innel network:                                                                                                 |                                                            | 2                                                                 |
|            | Add the private network<br>must be enabled or<br>Private network<br>Network<br>192.168.10.0<br>172.16.20.0 | vorks that you want<br>in the other routers t<br>s advertised using<br>Wildcard Mask<br>0.0.0.255<br>0.0.0.255 | to advertise to<br>o send and re<br>OSPF<br>Area<br>2<br>2 | the other routers in this DMVPN. I<br>ceive these advertisements. |
| Ja         | Private Network<br>advertised to the                                                                       | that will be<br>DMVPN cloud.                                                                                   |                                                            |                                                                   |
|            |                                                                                                    |                                                                                                    |                                                            |                                                                   |

Weiter.

17. Klicken Sie auf *Fertig stellen*, um die Assistentenkonfiguration abzuschließen.

| VPN Wizard         Summary of the Configuration           Click Finish to deliver the configuration to the router.         Click Finish to deliver the configuration to the router.           Role of this router: DMVPNHub (Primary)         Interface that connects this router to the Internet: GigabitEthernet0/0           IP address of this router's tunnel interface:192.168.10.2 Mask 255.25         Advanced configuration for the tunnel interface:           NHRP Authentication String:DMVPN_NWV         NHRP Network ID:100,000           NHRP Holdtime:360         Tumperel Kow100 | ~               |
|----------------------------------------------------------------------------------------------------|-----------------|
| Click Finish to deliver the configuration to the router.<br>Role of this router: DMVPNHub (Primary)<br>Interface that connects this router to the Internet.GigabitEthernet0/0<br>IP address of this router's tunnel interface:192.168.10.2 Mask 255.25<br>Advanced configuration for the tunnel interface:<br>NHRP Authentication String:DMVPN_NW<br>NHRP Network ID:100,000<br>NHRP Holdtime:300                                                                                                    | ^               |
| Role of this router: DMVPNHub (Primary)<br>Interface that connects this router to the Internet.GigabitEthernet0/0<br>IP address of this router's tunnel interface:192.168.10.2 Mask 255.25<br>Advanced configuration for the tunnel interface:<br>NHRP Authentication String:DMVPN_NW<br>NHRP Network ID:100,000<br>NHRP Holdtime:360                                                                                                    | ^               |
| Routing Protocol: OSPF<br>OSPF Process ID :10<br>OSPF Area ID for tunnel network:2<br>Private networks advertised:<br>192.168.10.0Area2<br>172.16.20.0Area2<br>Transform Set:                                                                                                    | 5.255.0         |
| Spok                                                                                                    | e Configuration |

18. Klicken Sie auf Deliver, um die Befehle

#### auszuführen.

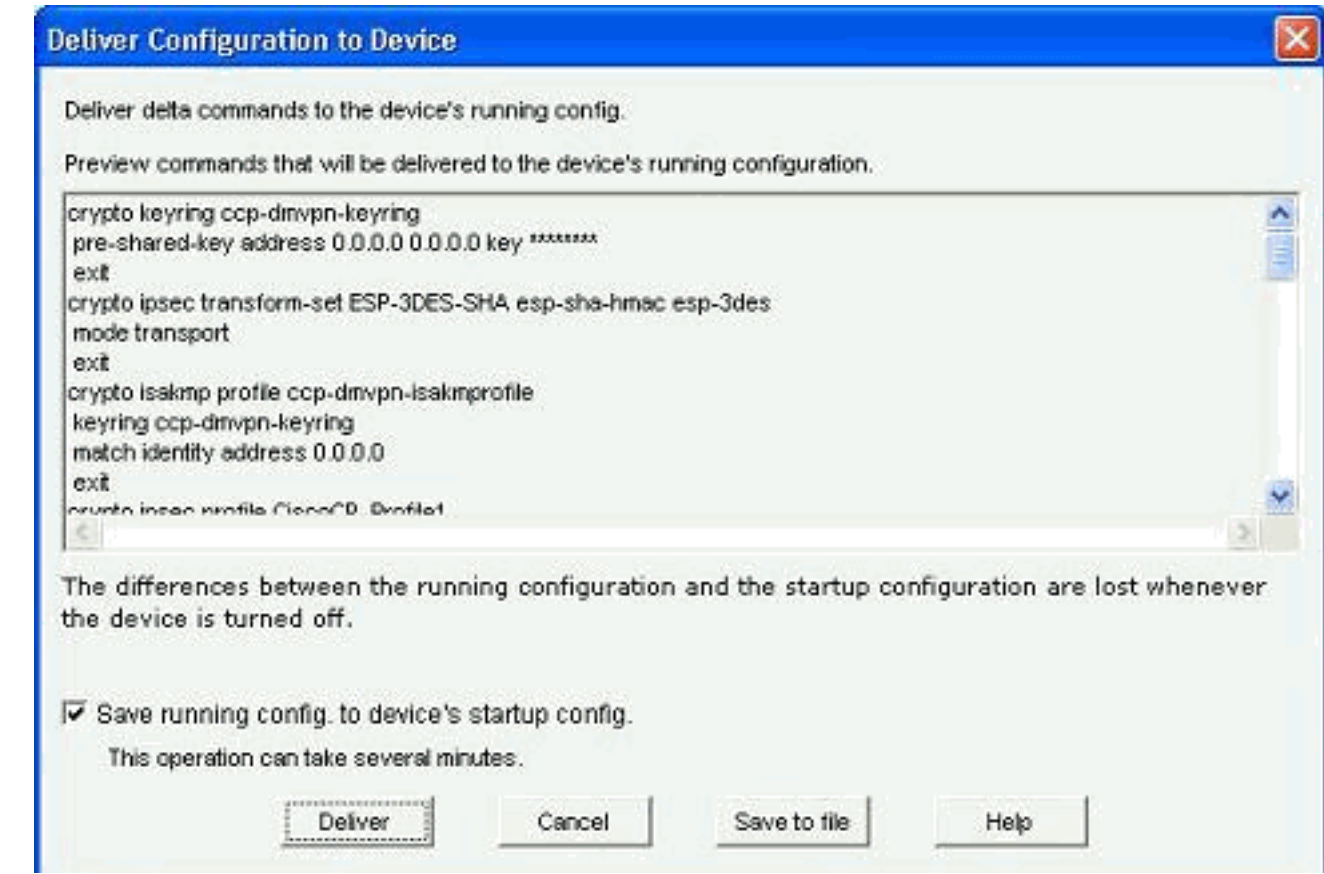

### **CLI-Konfiguration für Hub**

Die entsprechende CLI-Konfiguration wird hier angezeigt:

| Hub-Router                                            |
|-------------------------------------------------------|
|                                                       |
| !                                                     |
| crypto isakmp policy 1                                |
| encr 3des                                             |
| authentication pre-share                              |
| group 2                                               |
| !                                                     |
| crypto isakmp policy 2                                |
| encr aes 192                                          |
| authentication pre-share                              |
| crypto isakmp key abcdl23 address 0.0.0.0 0.0.0.0     |
|                                                       |
| crypto ipsec transform-set ESP-3DES-SHA esp-3des esp- |
| sna-nmac                                              |
| mode transport                                        |
| :<br>ammte ingeg profile diggodD Drofile1             |
| ast transform ast ESD 2DES SUN                        |
| Set Clansion-Set ESP-SDES-SHA                         |
| :<br>interface Tunnel()                               |
| handwidth 1000                                        |
| in address 192 168 10 2 255 255 255 0                 |
| no ip redirects                                       |
| ip mtu 1400                                           |
| ip nhrp authentication DMVPN NW                       |
| ip nhrp map multicast dynamic                         |
| ip nhrp network-id 100000                             |

```
ip nhrp holdtime 360
ip tcp adjust-mss 1360
ip ospf network point-to-multipoint
delay 1000
tunnel source GigabitEthernet0/0
tunnel mode gre multipoint
tunnel key 100000
tunnel protection ipsec profile CiscoCP_Profile1
!
router ospf 10
log-adjacency-changes
network 172.16.20.0 0.0.0.255 area 2
network 192.168.10.0 0.0.0.255 area 2
```

### Bearbeiten der DMVPN-Konfiguration mithilfe von CCP

Sie können die vorhandenen DMVPN-Tunnelparameter manuell bearbeiten, wenn Sie die Tunnelschnittstelle auswählen und auf *Bearbeiten* klicken.

| VPN                                                                                                    |                 |              |                                                                                                    |               |
|----------------------------------------------------------------------------------------------------|-----------------|--------------|----------------------------------------------------------------------------------------------------|---------------|
| reate Dynamic Multipo                                                                                                    | int VPN (DMVPN) | Edit Dynamic | : Multipoint VPN (DMVPN)                                                                                         | Add           |
| Interface                                                                                                    | IPSec Pr        | ofile        | IP Address                                                                                                    | Description   |
| Funnel0                                                                                                    | CiscoCP_        | Profile1     | 192.168.10.2                                                                                                    | <none></none> |
|                                                                                                    |                 |              |                                                                                                    |               |
| Details for interface Tu                                                                                                    | nnelO:          |              |                                                                                                    |               |
| Details for interface Tu<br>Item Name                                                                                                    | nnel0:          |              | Item Value                                                                                                    |               |
| Details for interface Tu<br>Item Name<br>nterface                                                                                                    | nnel0:          |              | Item Value<br>Tunnel0                                                                                            |               |
| Details for interface Tu<br>Item Name<br>nterface<br>PSec Profile                                                                                                    | nnel0:          |              | Item Value<br>Tunnel0<br>CiscoCP_Profile1                                                                        |               |
| Details for interface Tu<br>Item Name<br>Interface<br>PSec Profile<br>P Address                                                                                                    | nnel0:          |              | Item Value<br>Tunnel0<br>CiscoCP_Profile1<br>192.168.10.2                                                        |               |
| Details for interface Tu<br>Item Name<br>Interface<br>PSec Profile<br>P Address<br>Description<br>Suppel Bandwidth                                                                      | nnel0:          |              | Item Value<br>Tunnel0<br>CiscoCP_Profile1<br>192.168.10.2<br><none><br/>1000</none>                              |               |
| Details for interface Tu<br>Item Name<br>Interface<br>PSec Profile<br>P Address<br>Description<br>Funnel Bandwidth                                                                      | nnel0:          |              | Item Value<br>Tunnel0<br>CiscoCP_Profile1<br>192.168.10.2<br>«None»<br>1000<br>1400                              |               |
| Details for interface Tu<br>Item Name<br>nterface<br>PSec Profile<br>P Address<br>Description<br>Funnel Bandwidth<br>I/TU<br>VHRP Authentication                                        | nnel0:          |              | Item Value<br>Tunnel0<br>CiscoCP_Profile1<br>192.168.10.2<br>«None»<br>1000<br>1400<br>DMVPN_NW                  |               |
| Details for interface Tu<br>Item Name<br>Interface<br>IPSec Profile<br>IP Address<br>Description<br>Tunnel Bandwidth<br>MTU<br>NHRP Authentication<br>NHRP Network ID                   | nnel0:          |              | Item Value<br>Tunnel0<br>CiscoCP_Profile1<br>192.168.10.2<br>«None»<br>1000<br>1400<br>DMVPN_NW/<br>100000       |               |
| Details for interface Tu<br>Item Name<br>Interface<br>IPSec Profile<br>IP Address<br>Description<br>Tunnel Bandwidth<br>WTU<br>NHRP Authentication<br>NHRP Network ID<br>NHRP Hold Time | nnel0:          |              | Item Value<br>Tunnel0<br>CiscoCP_Profile1<br>192.168.10.2<br>«None»<br>1000<br>1400<br>DMVPN_NW<br>100000<br>360 |               |

Tunnel-Schnittstellenparameter wie MTU und Tunnel-Schlüssel werden auf der Registerkarte *Allgemein* geändert.

| eneral NHRP R                                                                                               | outing                                             |
|----------------------------------------------------------------------------------------------------|----------------------------------------------------|
| IP address:                                                                                                 | 192.168.10.2                                       |
| Mask:                                                                                                    | 255.255.255.0 24                                   |
|                                                                                                    |                                                    |
| Interface:                                                                                                  | GigabitEthernet0/0                                 |
| C P address:                                                                                                |                                                    |
| - Tunnel Destination:                                                                                       |                                                    |
| Tunnel Destination:<br>This is an multipoir<br>P / Hostname:                                                | t GRE Tunnel                                       |
| Tunnel Destination:<br>This is an multipoir<br>P/Hostname:                                                  | t GRE Tunnel                                       |
| Tunnel Destination:<br>This is an multipoir<br>P / Hostname:<br>PSec Profile:<br>MTU:                       | t GRE Tunnel CiscoCP_Proti Add 1400                |
| Tunnel Destination:<br>This is an multipoir<br>P / Hostname:<br>PSec Profile:<br>MTU:<br>Bandwidth:         | t GRE Tunnel CiscoCP_Proti Add 1400 1000           |
| Tunnel Destination:<br>This is an multipoir<br>P/Hostname:<br>PSec Profile:<br>MTU:<br>Bandwidth:<br>Delay: | t GRE Tunnel  CiscoCP_Proti  Add  1400  1000  1000 |

1. NHRP-bezogene Parameter werden gemäß den Anforderungen auf der Registerkarte *NHRP* gefunden und geändert. Bei einem Spoke-Router sollten Sie den NHS als IP-Adresse des Hub-Routers anzeigen können. Klicken Sie im Abschnitt NHRP-Karte auf *Hinzufügen*, um die

|                         | DMVPN. | ,NWV   |  |
|-------------------------|--------|--------|--|
| fold Time:              | 360    | 360    |  |
| letwork ID:             | 100000 |        |  |
| -Next Hop Servers       | S      |        |  |
| Next Hop Servers        | 5      | Add    |  |
|                         |        | Delete |  |
|                         |        |        |  |
| NHRP Map                |        |        |  |
| NHRP Map<br>Destination | Mask   | Add    |  |

NHRP-Zuordnung hinzuzufügen.

2. Je nach Netzwerkeinrichtung können die NHRP-Zuordnungsparameter wie folgt konfiguriert

| C 1 | Statically configure th | ne IP-to-NMBA addres   | s mapping             |
|-----|-------------------------|------------------------|-----------------------|
|     | of IP destinations co   | onnected to a NBMA i   | network.              |
|     |                         |                        |                       |
|     | Destination read        | hable through NBMA     | network               |
|     | IP Address:             |                        |                       |
|     |                         |                        |                       |
|     | Mask (Optional):        | -                      |                       |
|     | NDM0 address a          | live attractions       |                       |
|     | NBINA address t         | prectly reachable      |                       |
|     | IP Address              |                        |                       |
|     |                         |                        |                       |
| G   | Configure NBMA add      | lesses used as des     | tinations for broades |
|     | r multicast nackets t   | n he sent over a tunn  | el network            |
| č   | i manifesti pacifeto t  |                        | or notwork.           |
|     | Dynamically add         | spokes' IP addresse    | s to hub's multicast  |
|     | C IP address of NB      | MA address directly r  | eachable              |
|     |                         | mer address directly i | Cucinable             |
|     |                         |                        |                       |

Die Routingparameter werden auf der Registerkarte Routing angezeigt und geändert.

| General NHRP Routin | a 🗌 👘               |
|---------------------|---------------------|
| Routing Protocol:   | OSPF N              |
| Ø OSPF              |                     |
| OSPF Network Type:  | point-to-multipoint |
| OSPF Priority:      |                     |
| Hello Interval:     |                     |
| Dead Interval:      |                     |
|                     |                     |
|                     |                     |

### Weitere Informationen

Die DMVPN-Tunnel werden auf zwei Arten konfiguriert:

- Spoke-to-Spoke-Kommunikation über den Hub
- Spoke-to-Spoke-Kommunikation ohne Hub

In diesem Dokument wird nur die erste Methode behandelt. Um die Einrichtung von Spoke-to-Spoke-dynamischen IPSec-Tunneln zu ermöglichen, wird dieser Ansatz verwendet, um die Spoke-to-Spoke-Topologie der DMVPN-Cloud hinzuzufügen:

- 1. Starten Sie den DMVPN-Assistenten, und wählen Sie die Option Spoke-Konfiguration aus.
- 2. Wählen Sie im Fenster *DMVPN-Netzwerktopologie* die Option *Full Meshed Network* (Vollvernetztes Netzwerk) anstelle der Option *Hub and Spoke (Hub- und Spoke-Netzwerk) aus*.

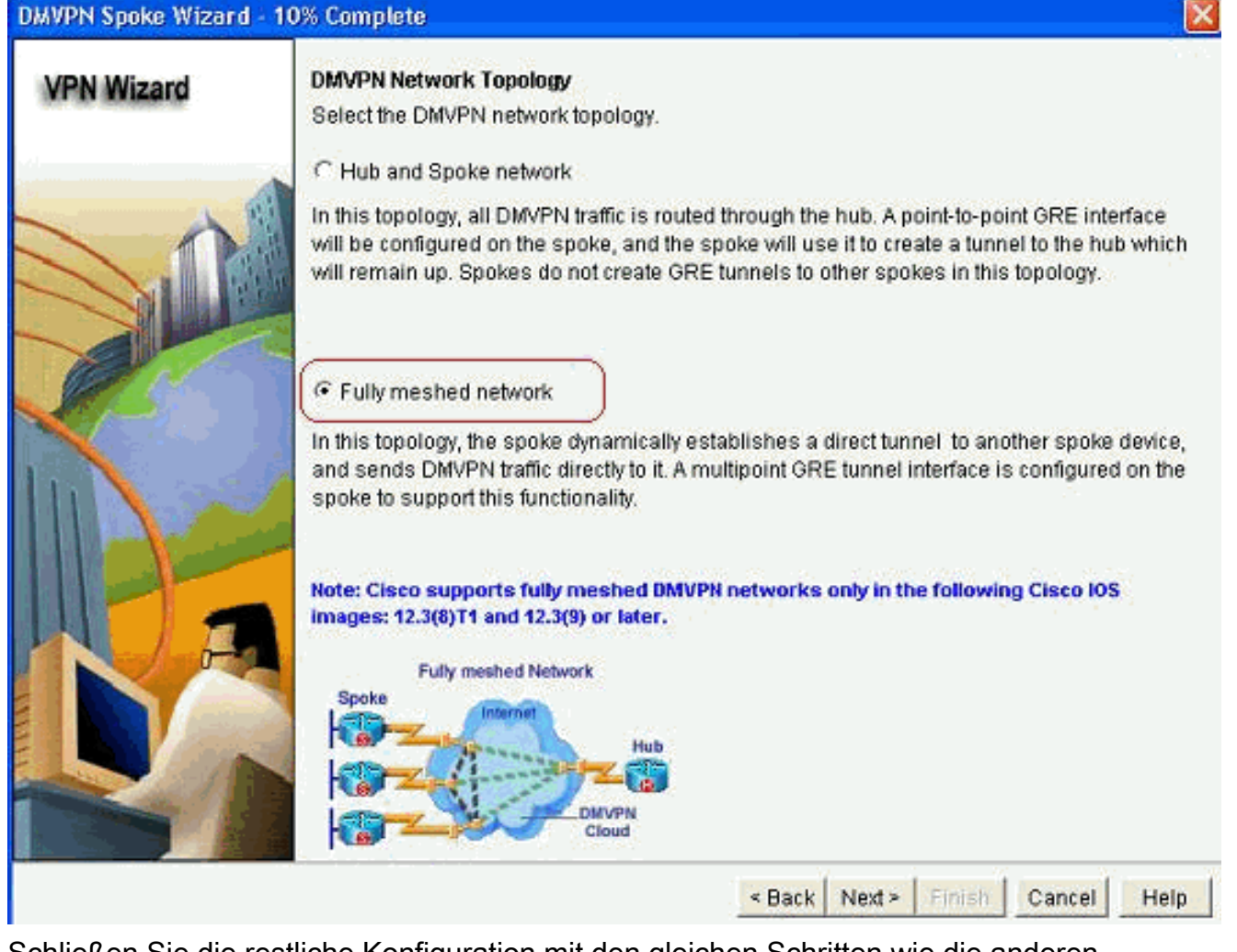

3. Schließen Sie die restliche Konfiguration mit den gleichen Schritten wie die anderen Konfigurationen in diesem Dokument ab.

# <u>Überprüfung</u>

Für diese Konfiguration ist derzeit kein Überprüfungsverfahren verfügbar.

## Zugehörige Informationen

- <u>Cisco Dynamic Multipoint VPN: Einfache und sichere Kommunikation zwischen Zweigstellen</u>
- IOS 12.2 Dynamic Multipoint VPN (DMVPN)
- <u>Technischer Support und Dokumentation für Cisco Systeme</u>